## Настройка временных ссылок для Flussonic Media Server

- 1. Настроить авторизацию на стороне Flussonic
- В Админ интерфейсе Stalker MW > IPTV Channels > на канале выбрать опции Temporary HTTP URL и Flussonic support

From: https://docs.infomir.com.ua/ -

Permanent link: https://docs.infomir.com.ua/doku.php?id=stalker:temporary\_links\_for\_flussonic

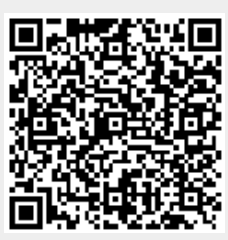

Last update: 2019/05/17 11:23